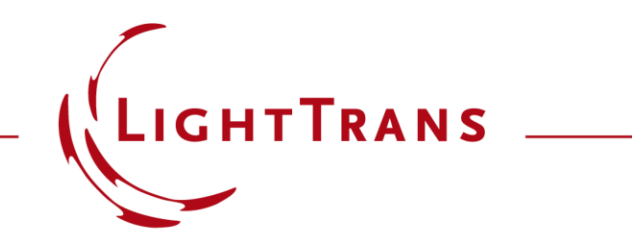

# Iterative Fourier Transform Algorithm (IFTA) Design via Module

#### Abstract

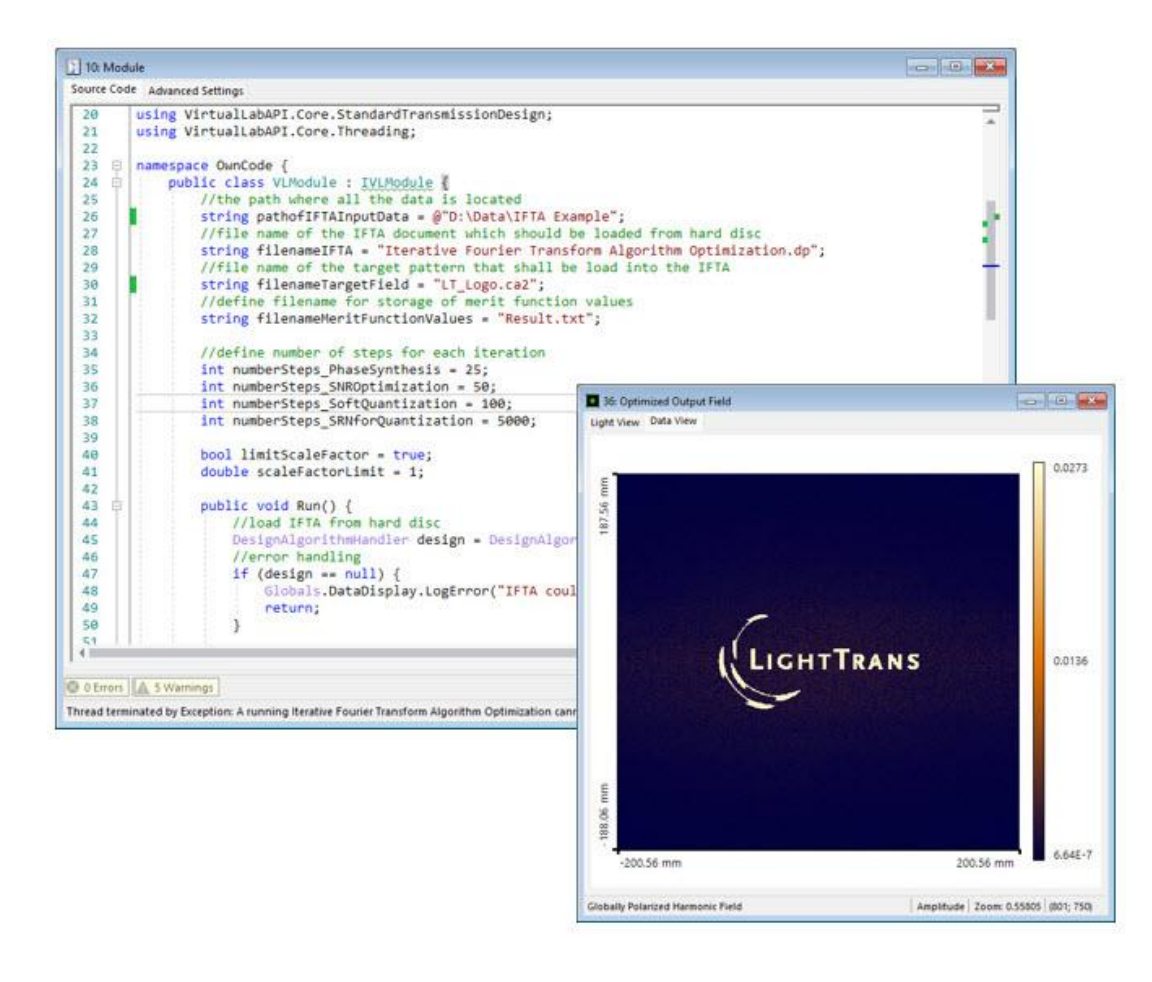

The Iterative Fourier Transform Algorithm (IFTA) is a powerful tool to perform structure design for diffusors, beam splitter and beam shapers. In this Use Case we will demonstrate how to control the design tool by a programmed module, providing a flexible workflow for the user to operate the IFTA even when using VirtualLab Fusion in batch mode or in a python environment.

#### This Use Case Shows ....

How to use a programmable module to perform an IFTA - design.

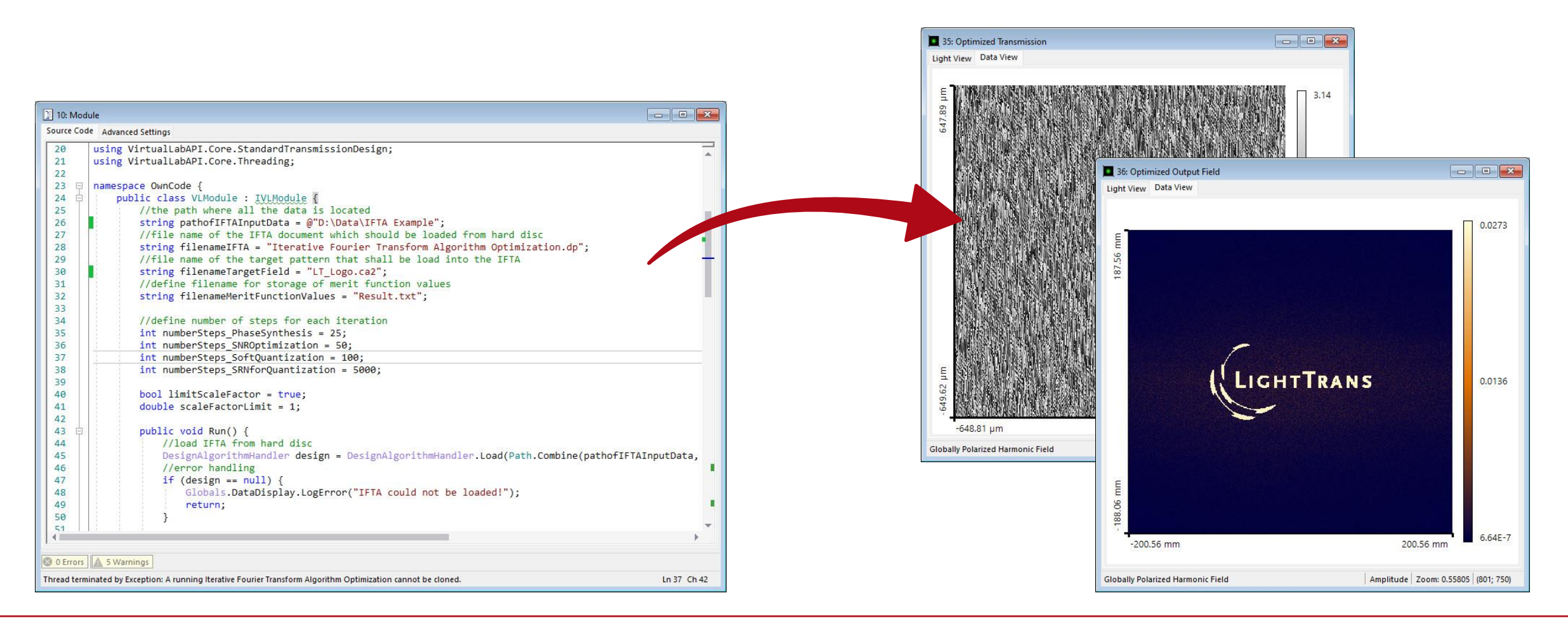

#### **Design Task**

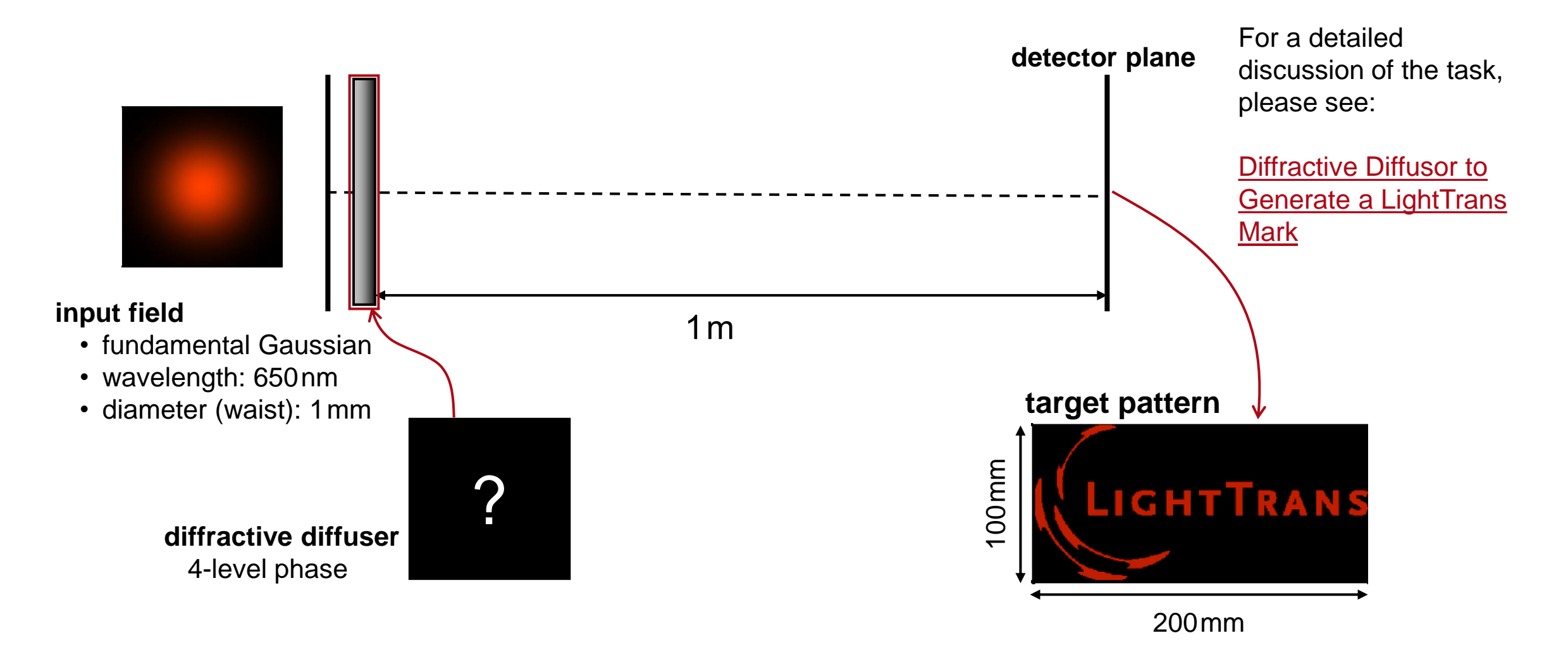

#### **The Module – Preparations I**

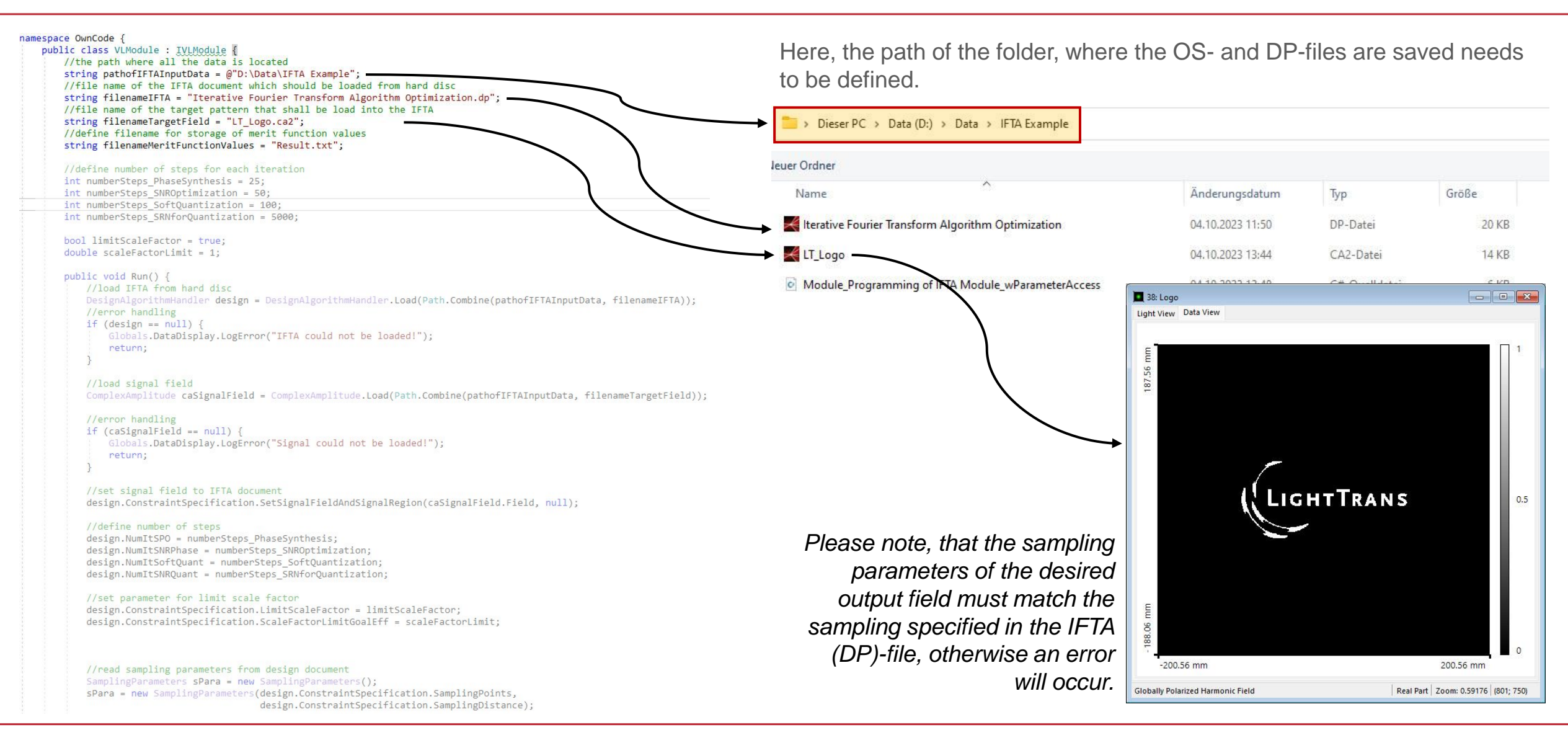

# **The Module – Preparations II**

| <pre>amespace OwnCode {     public class VLModule : IVLModule {         //the path where all the data is located</pre>                                                                                                    | 21: D:\LightTrans\Iterative Fourier Tra         | nsform Algorithm Opt  | timization.dp                     |                      |
|----------------------------------------------------------------------------------------------------|-------------------------------------------------|-----------------------|-----------------------------------|----------------------|
| <pre>string pathofIFTAInputData = @"D:\Data\IFTA Example"; //file name of the IFTA document which should be loaded from hard disc string filenameIFTA = "Iterative Fourier Transform Algorithm Optimization.dp";</pre> Specification Design Analysis |                                                 |                       |                                   |                      |
| <pre>//file name of the target pattern that shall be load into the IFTA string filenameTargetField = "Desired Output Field 3x4.ca2"; //define filename for storage of merit function values string filenameMeritFunctionValues = "Result.txt";</pre> | Design Method Iterative Fourier Transf          | form Algorithm Approa | ch 🗸 Transmission Se              | t Show               |
| //define number of steps for each iteration                                                                                                    | Design Steps                                    | Number of Iteration   | 15                                |                      |
| <pre>int numberSteps_PhaseSynthesis = 25;<br/>int numberSteps_SNROptimization = 50;<br/>int numberSteps SoftQuantization = 100;</pre>                                                                                                    | Generate Initial Transmission                   |                       | Method Backward Propagated De     | sired Output Fielc 🗸 |
| <pre>int numberSteps_SRNforQuantization = 5000;</pre>                                                                                                    | Signal Phase Synthesis                          | 25                    | Soft Introduction of Transmission | Constraint           |
| <pre>bool limitScaleFactor = true;<br/>double scaleFactorLimit = 1;<br/>public void Run() {</pre>                                                                                                    | SNR Optimization for Phase-Only<br>Transmission | 50                    | Omit Final Transmission Projectio | n<br>Constraint      |
| <pre>//load IFTA from hard disc<br/>DesignAlgorithmHandler design = DesignAlgorithmHandler.Load(Path.Combine(pathofIFTAInputData, filenameIFTA));<br/>//error handling<br/>if (design == null) {</pre>                                               | Soft Quantization                               | 100                   | Create Transmission Animation     | Options              |
| Globals.DataDisplay.LogError("IFTA could not be loaded!");<br>return;<br>}                                                                                                    | SNR Optimization for Quantized<br>Transmission  | 5000                  | Create Output Field Animation     | Options              |
| //load signal field                                                                                                    | Logging                                         |                       |                                   |                      |
| <pre>complexamplitude casignalield = complexamplitude.Load(Path.Combine(pathoficialnputData, filename(argetried)); //oppon bandling</pre>                                                                                                    |                                                 |                       |                                   | Enable Logging       |
| <pre>if (caSignalField == null) {    Globals.DataDisplay.LogError("Signal could not be loaded!");    return;</pre>                                                                                                    |                                                 |                       |                                   | Configure            |
| }                                                                                                    |                                                 |                       |                                   | Show Diagram         |
| <pre>//set signal field to IFTA document design.ConstraintSpecification.SetSignalFieldAndSignalRegion(caSignalField.Field, null);</pre>                                                                                                    |                                                 |                       |                                   | Silon Blagran        |
| <pre>//define number of steps design.NumItSPO = numberSteps_PhaseSynthesis; design.NumItSNRPhase = numberSteps_SNROptimization; design.NumItSoftQuant = numberSteps_SoftQuantization; design.NumItSNRQuant = numberSteps_SRNforQuantization;</pre>   |                                                 |                       |                                   |                      |
| <pre>//set parameter for limit scale factor<br/>design.ConstraintSpecification.LimitScaleFactor = limitScaleFactor;<br/>design.ConstraintSpecification.ScaleFactorLimitGoalEff = scaleFactorLimit;</pre>                                             |                                                 |                       |                                   | U Preserve Table     |
|                                                                                                    | Progress in current design step                 |                       |                                   | Start Design         |
| <pre>//read sampling parameters from design document SamplingParameters sPara = new SamplingParameters(); sPara = new SamplingParameters(design.ConstraintSpecification.SamplingPoints, design.ConstraintSpecification.SamplingPoints,</pre>         |                                                 |                       |                                   |                      |

# **The Module – Preparations III**

| <pre>namespace OwnCode {     public class VLModule : IVLModule {         //the path where all the data is located</pre>                                                                                                    | ▶ * 39: D:\Data\\Iterative Fourier Transform Algorithm Optimiza | ition.dp 📃 🖃 💽                                              |  |
|----------------------------------------------------------------------------------------------------|-----------------------------------------------------------------|-------------------------------------------------------------|--|
| <pre>string pathofIFTAInputData = @"D:\Data\IFTA Example"; //file name of the IFTA document which should be loaded from hard disc</pre>                                                                                                    | Specification Design Analysis                                   |                                                             |  |
| <pre>string filenameIFTA = "Iterative Fourier Transform Algorithm Optimization.dp"; //file name of the target pattern that shall be load into the IFTA string filenameTargetField = "Desired Output Field 3x4.ca2";</pre>                                           | Input Field                                                     | Propagation                                                 |  |
| <pre>//define filename for storage of merit function values string filenameMeritFunctionValues = "Result.txt";</pre>                                                                                                    | Wavelength 649.82 nm                                            | Type of Propagation 1f-/2f-Setup                            |  |
| <pre>//define number of steps for each iteration int numberSteps_PhaseSynthesis = 25;</pre>                                                                                                    | <ul> <li>Constant Input Field</li> </ul>                        | Focal Length1 m                                             |  |
| <pre>int numberSteps_SNROptimization = 50;<br/>int numberSteps_SoftQuantization = 100;<br/>int numberSteps_SRIPFOrQuantization = 5000;</pre>                                                                                                    | Arbitrary Input Field Set Show                                  | Embed Frame Width 0                                         |  |
| <pre>bool limitScaleFactor = true;<br/>double scaleFactorLimit = 1;</pre>                                                                                                    | Transmission                                                    | Pixelation Factor 1                                         |  |
| public void Run() {                                                                                                    | Sampling Points 801 × 750                                       | Simulate Pixelation Exactly                                 |  |
| <pre>// DesignAlgorithmHandler design = DesignAlgorithmHandler.Load(Part.Combine(pathofIFTAInputData, filenameIFTA)); //error handling if (design == null) {     (combine(pathofIFTAInputData, filenameIFTA));     //error handling     if (design == null) {</pre> | Sampling Distance 1.62 µm × 1.73 µm                             | Output Plane Sampling                                       |  |
| return; }                                                                                                    | Type of Continuous Phase-Only                                   | Sampling Distance 500.78 µm × 500.83 µm                     |  |
| <pre>//load signal field ComplexAmplitude caSignalField = ComplexAmplitude.Load(Path.Combine(pathofIFTAinputData, filenameTargetField)); //error handling</pre>                                                                                                    | Number of 16<br>Quantization Levels                             | Field Size 401.13 mm × 375.62 mm                            |  |
| <pre>if (caSignalField == null) {    Globals.DataDisplay.LogError("Signal could not be loaded!");    return;</pre>                                                                                                    | Output Field Requirements                                       |                                                             |  |
| } //set signal field to IFTA document                                                                                                    | Desired Output Field Set Show                                   | 🔁 Limit Stray Light                                         |  |
| <pre>design.ConstraintSpecification.SetSignalFieldAndSignalRegion(caSignalField.Field, n11); //define number of steps</pre>                                                                                                    | Optimization Region Set Show                                    | Maximum Relative Intensity 10 % 10 %                        |  |
| <pre>design.NumItSPO = numberSteps_PhaseSynthesis;<br/>design.NumItSNRPhase = numberSteps_SNROptimization;<br/>design.NumItSoftQuant = numberSteps_SoftQuantization;<br/>design.NumItSNRQuant = numberSteps_SRNForQuantization;</pre>                               | Sample Optimization Region from Desired Output Field            | Limit Feature Size                                          |  |
| <pre>//set parameter for limit scale factor design ConstraintSpecification limitScaleFactor = limitScaleFactor;</pre>                                                                                                    | Allow Scale Freedom                                             | Minimum Feature Size 1 µm                                   |  |
| <pre>design.ConstraintSpecification.ScaleFactorLimitGoalEff = scaleFactorLimit;</pre>                                                                                                    | Limit Scale Factor According<br>to Goal Efficiency 100 %        | Maximum Stray Light Intensity<br>for Higher Frequencies 0 % |  |
| <pre>//read sampling parameters from design document SamplingParameters sPara = new SamplingParameters(); sPara = new SamplingParameters(design.ConstraintSpecification.SamplingPoints,</pre>                                                                       |                                                                 |                                                             |  |

### The Module – Loading the Target Field and IFTA Parameters

| <pre>namespace OwnCode {     public class VLModule : IVLModule {         //the path where all the data is located         string pathofIFTAInputData = @"D:\Data\IFTA Example";         //file name of the IFTA document which should be loaded from hard disc         string filenameIFTA = "Iterative Fourier Transform Algorithm Optimization.         //file name of the target pattern that shall be load into the IFTA         string filenameIargetField = "Desired Output Field 3x4.ca2";         //define filename for storage of merit function values         string filenameMeritFunctionValues = "Result.txt";         //define number of steps for each iteration         int numberSteps_SNROptimization = 50;         int numberSteps_SRNforQuantization = 5000;         bool limitScaleFactor = true;     } } </pre> | dp";                                                                                 | In the first step, the previously specified IFTA DP-file will be<br>loaded. All information about the optical setup will be<br>extracted from this file. To perform the IFTA per module, a<br>new <i>DesignAlgorithmHandler</i> is created.                                                              |
|----------------------------------------------------------------------------------------------------|--------------------------------------------------------------------------------------|----------------------------------------------------------------------------------------------------|
| <pre>double scaleFactorLimit = 1;<br/>double scaleFactorLimit = 1;<br/>public void Run() {<br/>//load IFTA from hard disc<br/>DesignAlgorithmHandler design = DesignAlgorithmHandler.Load(Path.Combi<br/>//error handling<br/>if (design == null) {<br/>Globals.DataDisplay.LogError("IFTA could not be loaded!");<br/>return;<br/>}<br/>//load signal field<br/>ComplexAmplitude caSignalField = ComplexAmplitude.Load(Path.Combine(path);<br/>//error handling<br/>if (caSignalField == null) {<br/>Globals.DataDisplay.LogError("Signal could not be loaded!");<br/>return;<br/>}<br/>} </pre>                                                                                                    | ne(pathofIFTAInputData, filenameIFTA));<br>thofIFTAInputData, filenameTargetField)); | In the next section, the desired output field is loaded from file,<br>which was defined above. Please note, that the sampling<br>parameters of this file must match the sampling specified in<br>the DP-file, otherwise an error will occur.                                                             |
| <pre>//set signal field to IFTA document<br/>design.ConstraintSpecification.SetSignalFieldAndSignalRegion(caSignalA<br/>//define number of steps<br/>design.NumItSPO = numberSteps_PhaseSynthesis;<br/>design.NumItSNRPhase = numberSteps_SNROptimization;<br/>design.NumItSOftQuant = numberSteps_SoftQuantization;<br/>design.NumItSNRQuant = numberSteps_SRNforQuantization;<br/>//set parameter for limit scale factor<br/>design.ConstraintSpecification.LimitScaleFactor = limitScaleFactor;<br/>design.ConstraintSpecification.ScaleFactorLimitGoalEff = scaleFactorLimitSamplingParameters spara = new SamplingParameters();</pre>                                                                                                    | <pre>ield.Field, null); mit;</pre>                                                   | Next, the parameters, which were defined above are loaded into<br>the <i>DesignAlgorithmHandler</i> . In this example, only the <i>Limit</i><br><i>Scale Factor According to Goal Efficiency factor</i> is specified, but<br>all other parameter of the IFTA document can be adapted in the<br>same way. |

## **The Module – Performing the Design**

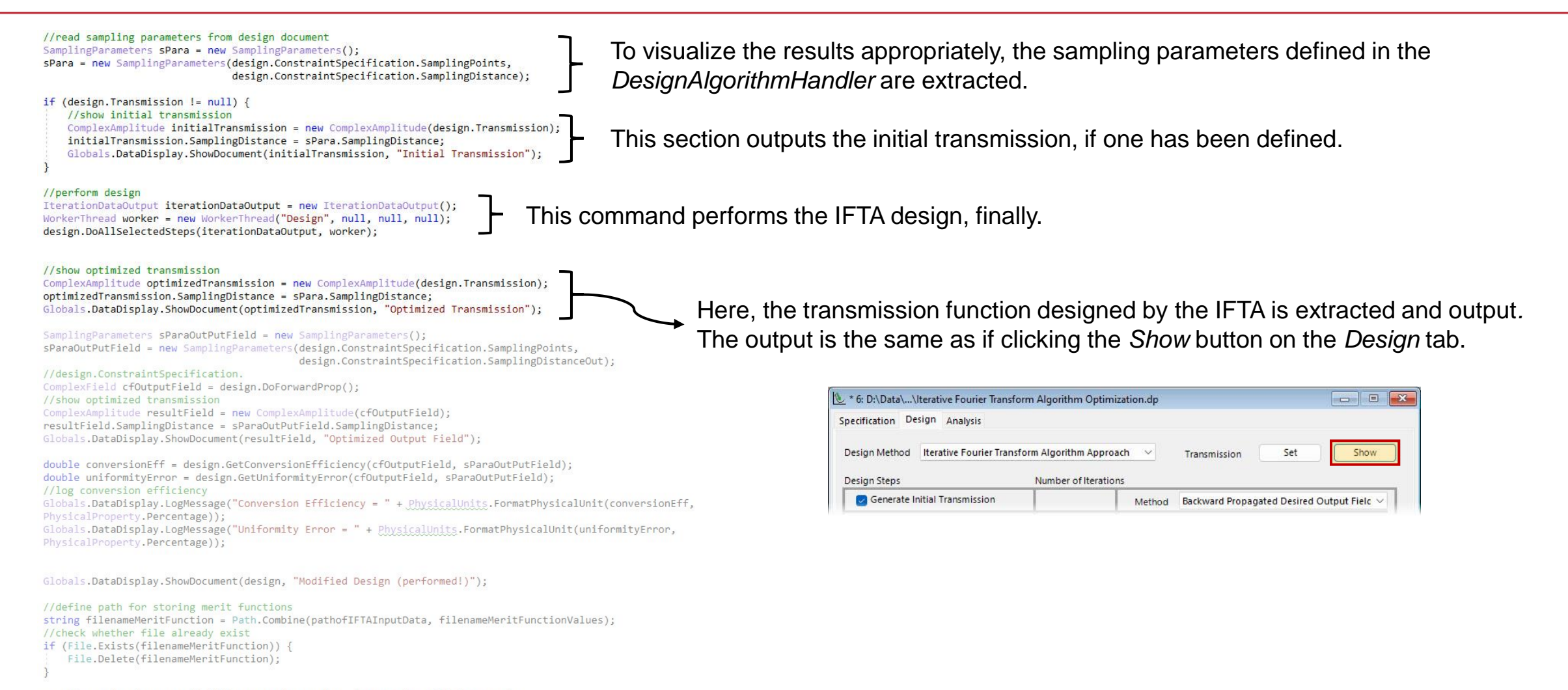

VL\_Files.WriteLineToLogFile(filenameMeritFunction, "Conversion Efficiency = " + <u>PhysicalUnits</u>.FormatPhysicalUnit(conversionEff, PhysicalProperty.Percentage)); VL\_Files.WriteLineToLogFile(filenameMeritFunction, "Uniformity Error = " + <u>PhysicalUnits</u>.FormatPhysicalUnit(uniformityError, PhysicalProperty.Percentage));

# The Module – Analysis of the Result

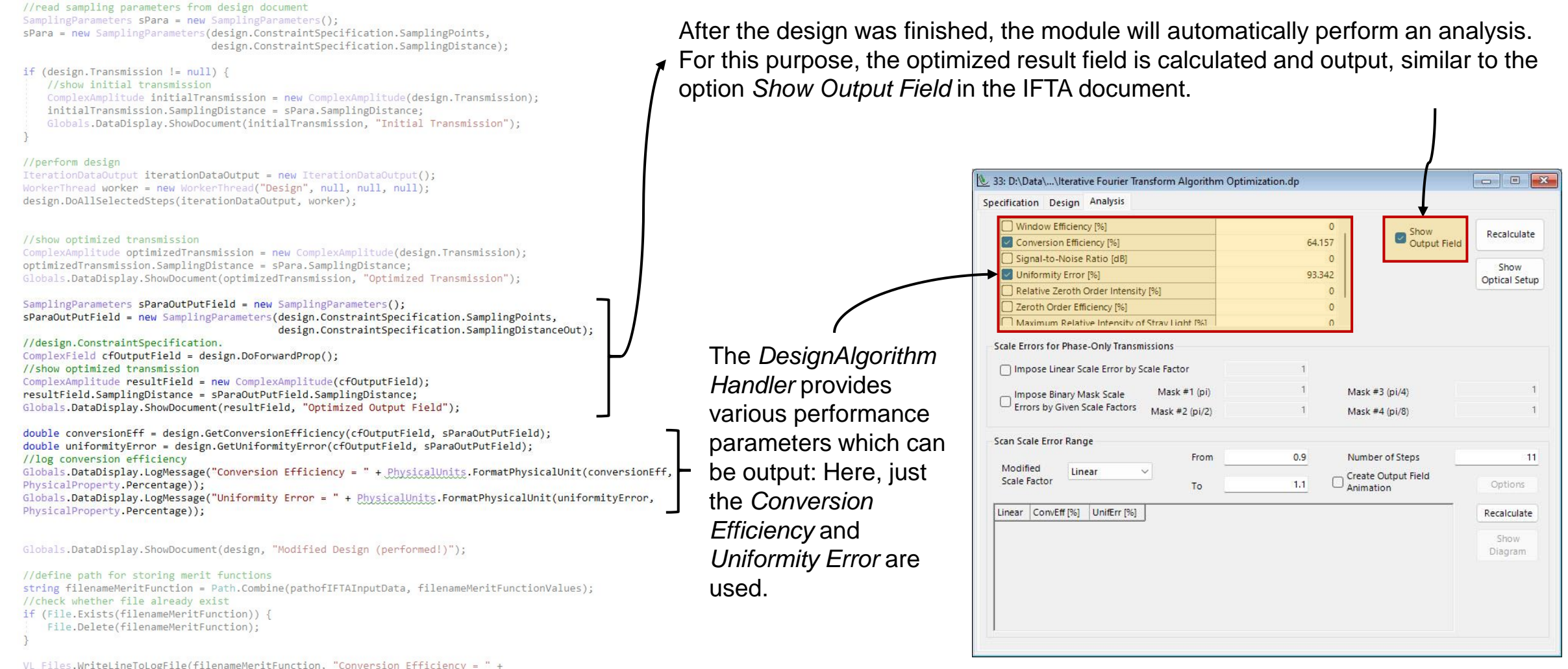

VL\_Files.WriteLineToLogFile(filenameMeritFunction, "Conversion Efficiency = " + PhysicalUnits.FormatPhysicalUnit(conversionEff, PhysicalProperty.Percentage)); VL\_Files.WriteLineToLogFile(filenameMeritFunction, "Uniformity Error = " + PhysicalUnits.FormatPhysicalUnit(uniformityError, PhysicalProperty.Percentage));

## The Module – Export Output Data

#### //read sampling parameters from design document

if (design.Transmission != null) {
 //show initial transmission

ComplexAmplitude initialTransmission = new ComplexAmplitude(design.Transmission); initialTransmission.SamplingDistance = sPara.SamplingDistance; Globals.DataDisplay.ShowDocument(initialTransmission, "Initial Transmission");

#### //perform design

IterationDataOutput iterationDataOutput = new IterationDataOutput(); WorkerThread worker = new WorkerThread("Design", null, null, null); design.DoAllSelectedSteps(iterationDataOutput, worker);

#### //show optimized transmission

ComplexAmplitude optimizedTransmission = new ComplexAmplitude(design.Transmission); optimizedTransmission.SamplingDistance = sPara.SamplingDistance; Globals.DataDisplay.ShowDocument(optimizedTransmission, "Optimized Transmission");

Globals.DataDisplay.ShowDocument(resultField, "Optimized Output Field");

double conversionEff = design.GetConversionEfficiency(cfOutputField, sParaOutPutField); double uniformityError = design.GetUniformityError(cfOutputField, sParaOutPutField); //log conversion efficiency Globals.DataDisplay.LogMessage("Conversion Efficiency = " + <u>PhysicalUnits</u>.FormatPhysicalUnit(conversionEff, PhysicalProperty.Percentage));

Globals.DataDisplay.LogMessage("Uniformity Error = " + PhysicalUnits.FormatPhysicalUnit(uniformityError,
PhysicalProperty.Percentage));

Globals.DataDisplay.ShowDocument(design, "Modified Design (performed!)");

//define path for storing merit functions
string filenameMeritFunction = Path.Combine(pathofIFTAInputData, filenameMeritFunctionValues);
//check whether file already exist
if (File.Exists(filenameMeritFunction)) {
 File.Delete(filenameMeritFunction);
}

VL\_Files.WriteLineToLogFile(filenameMeritFunction, "Conversion Efficiency = " + PhysicalUnits.FormatPhysicalUnit(conversionEff, PhysicalProperty.Percentage)); VL\_Files.WriteLineToLogFile(filenameMeritFunction, "Uniformity Error = " + PhysicalUnits.FormatPhysicalUnit(uniformityError, PhysicalProperty.Percentage)); Finally, the resulting performance parameters are output in the *Messages* tab as well as exported in a text file.

[2023-10-04 15:38:54] Compile successful [2023-10-04 15:38:54] Module started [2023-10-04 15:39:20] Total Time: 00:00:24.9593766 [2023-10-04 15:39:21] Conversion Efficiency = 63.799 % [2023-10-04 15:39:21] Uniformity Error = 93.628 %

| 📁 > Dieser PC > Data (D:) > Data          | » IFTA Example                             |                                                                                                  | ~ C                        | IFTA Example durc | hsuchen            |
|-------------------------------------------|--------------------------------------------|--------------------------------------------------------------------------------------------------|----------------------------|-------------------|--------------------|
| Name                                      |                                            | Änderungsdatum                                                                                   | Тур                        |                   | Größe              |
| C Exceptions                              |                                            | 04.10.2023 12:47                                                                                 | Micro                      | soft Edge HTML D  | 472 KB             |
| Kan Iterative Fourier Transform Algorithm | n Optimization                             | 04.10.2023 15:29                                                                                 | DP-Da                      | itei              | 352 KB             |
| KT_Logo                                   |                                            | 04.10.2023 13:44                                                                                 | CA2-I                      | Datei             | 14 KB              |
| Module_Programming of IFTA Modu           | File Edit Sear                             | Example\Result.txt - Notepad-<br>ch View Encoding Langu<br>a a a a a a a a a a a a a a a a a a a | ++<br>Jage Settin<br>亡 趙 🍓 | gs Tools Macro    | Run Plugins Window |
| The name of the putput file has been      | Result.bt X<br>1 Convers<br>2 Uniform<br>3 | sion Efficiency = 63.<br>nity Error = 93.628 %                                                   | .799 %                     |                   |                    |

### **Results – Output Original Field**

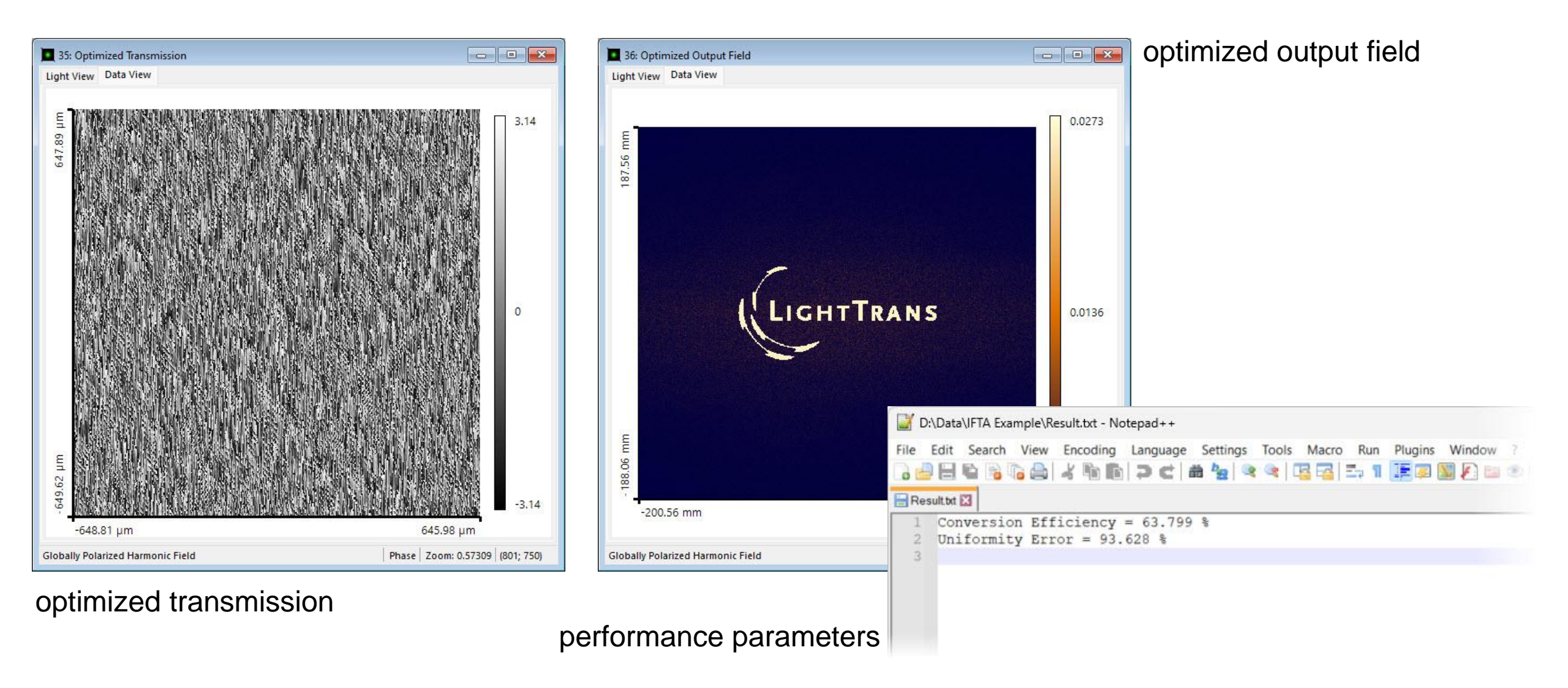

| title            | IFTA optimization per Module                                     |
|------------------|------------------------------------------------------------------|
| document code    | SWF.0048                                                         |
| document version | 1.0                                                              |
| software edition | VirtualLab Fusion Standard                                       |
| software version | 2023.2 (Build 1.242)                                             |
| category         | Feature Use Case                                                 |
| further reading  | - Design of a Diffractive Diffuser to Generate a LightTrans Mark |